#### Plan

- Listy wartości
- Elementy
  - Dodawanie elementów do strony
  - Własności elementów
  - Wyszukiwanie elementów
- Przyciski
  - Pozycjonowanie przycisków
  - Własności przycisków
  - Tworzenie wielu przycisków naraz

Listy wartości i ich typy

Listy wartości, dodatkowe informacje

dotyczące elementów i przycisków

- Listy wartości są bardzo popularnym typem elementu na stronach webowych
- Umożliwiają one wybór jednej lub wielu wartości z zaprezentowanych użytkownikowi
- Mogą być oparte na:
  - Statycznej liście wartości
  - Dynamicznej liście wartości powstałej w wyniku zapytania
- Należą do komponentów współdzielonych
  - Nie są przyporządkowane do określonej strony
  - Są definiowane na poziomie aplikacji
  - Mogą zostać użyte w ramach określonych elementów na dowolnej stronie

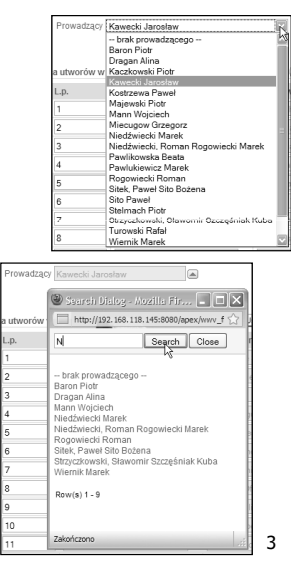

# Tworzenie list wartości

Seque

- Można rozpocząć:
  - Z poziomu współdzielonych komponentów
  - Z poziomu strony
- Składa się z kilku prostych etapów:
  - Wskazania źródła pochodzenia listy wartości
  - Zdefiniowania jej nazwy i typu (statyczna, dynamiczna)
     Zdefiniowania jej zawartości w
  - Zdefiniowania jej zawartości w sposół zależny od typu listy
- Zarówno listy statyczne jak i dynamiczne umożliwiają tworzenie pal wartości – treść wyświetlana i wartość z nią związana
- Po utworzeniu listy wartości niezbędr jest jej przypisanie do określonego elementu na stronie, dopiero wtedy lista może zostać użyta

|               | Home $ ightarrow$ Application Builder $ ightarrow$ Application 102 $ ightarrow$ Shared Components                                                                                                    |                                                                                                    |                                                       |  |  |
|---------------|----------------------------------------------------------------------------------------------------|----------------------------------------------------------------------------------------------------|-------------------------------------------------------|--|--|
|               |                                                                                                    | User Interface                                                                                                    |                                                       |  |  |
| :<br>′ [      | Lists of Values<br>Dynamic PERCHARTSCY LOY FIG.<br>Dynamic UTINORY LOY M.U.<br>Dynamic UTINORY LOY M.U.<br>Dynamic Virtual Virtual VII Virtual VII Virtual VII Virtual VII VII VII VII VII VII VII VII VII VI | V Themes<br>Templates<br>Usts of Values<br>Values<br>Values<br>Templates<br>Usts of Values<br>Values<br>Values | ues<br>= 16                                           |  |  |
|               |                                                                                                    | , , ,                                                                                                    | Source                                                |  |  |
|               | Create List of Values                                                                                                    | (                                                                                                    | 0                                                     |  |  |
| <i>.</i> .    | A List of Values is a static or dyn                                                                                                    | Name and Type                                                                                                    |                                                       |  |  |
| sób           | Create List of Values:                                                                                                    | 0                                                                                                    |                                                       |  |  |
|               | From Scratch                                                                                                    |                                                                                                    | Query or Static Values                                |  |  |
|               | As a Copy of an Existing Lis                                                                                                    | t of Values                                                                                                    |                                                       |  |  |
| o nor         | Create List of Values                                                                                                    | Cancel                                                                                                    | < Previous (Next>)                                    |  |  |
| e pai<br>:0ść | Static lists are based on predefined pairs of display and return values. Dynamic lists are based<br>on a SQL query you write that selects values from a table.                                                                                                    |                                                                                                    |                                                       |  |  |
|               | * Name TEST_LOV                                                                                                    | Create List of Values                                                                                                    | Cancel ) ( < Previous )                               |  |  |
| dne           | Type:    Dynamic                                                                                                    | List of Values Name: TEST LOV                                                                                                    |                                                       |  |  |
|               | O Static                                                                                                    | * Ouer/ (SELECT DISPLAY, VALUE                                                                                                    | B OUGH / SELECT DISDLAY, VALUE DETUDN, VALUE EDON, 1: |  |  |
|               |                                                                                                    | select ename d, empno r                                                                                                    | AL, NETONN_VALUE PROM).                               |  |  |
| e Static List | t of Values Cancel <                                                                                                    | P from som                                                                                                    |                                                       |  |  |
| alues Name:   | TEST_LOV                                                                                                    | L                                                                                                    |                                                       |  |  |
| nce           | Display Value                                                                                                    | Return Value                                                                                                    |                                                       |  |  |
| 1             |                                                                                                    |                                                                                                    |                                                       |  |  |
| 2             |                                                                                                    |                                                                                                    |                                                       |  |  |
| 2             |                                                                                                    |                                                                                                    | 4                                                     |  |  |

# Przypisanie listy wartości

wadzacy Ni

laanam

Perfect

Niedź

W NAZ Rogowiecki Marek

Niedźwiecki, Roma

Szcześ**ni**ak Kubz

Mornik Marok

- W zależności od tego, czy element jest elementem strony, czy też elementem formularza tabelarycznego, można przypisać mu liste wartości na wiele sposobów
  - List Manager
  - Popup LOV
  - Radio Group
  - Select List
  - Checkbox
  - Text Field with autocomplete
  - Display Only \_
- Każdy z tych elementów ma swoja funkcjonálność i może być wykorzystywany do wyboru jednej lub wielu wartości

Display Only (based on LOV) Niedźwiecki Marek

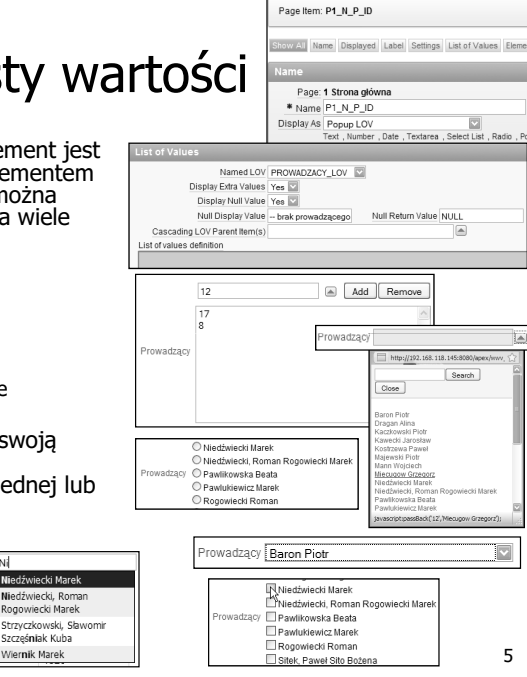

#### Dodawanie elementów do strony

- Elementy dodawane sa do stron ałównie jako efekt tworzenia regionów (raportów, formularzy)
- Możliwe jest także samodzielne dodawanie elementów do stron np. w celu uzvskania niestandardowej funkcionaĺności
- W tym celu należy:
  - Przejść do edycji strony
  - Kliknać przycisk umożliwiajacy dodawanie elementów na poziomie stronv
  - Wybrać typ dodawanego elementu
  - Określić własności elementu zależne od jego typu
  - Przyporządkować region, który bedzie zawierał tworzony element
  - Określić typowe własności elementu, takie jak étykiete

| Page Rendering                                                                                                    |     |              |   |
|----------------------------------------------------------------------------------------------------|-----|--------------|---|
| Page Page Name: Storausbins Page Name: Storausbins Page Name: Storau | 205 | Computations | 6 |
| HILL Hadder - Foorer Text<br>HTML Hadder - Foorer Text<br>HTML Body: Build Option<br>Hills Text: No help is susaliable for this Automation: No<br>Page Group: Cashed No                                                                                                    |     | Validations  | ć |
| Regions                                                                                                    | 235 | Processes    | 6 |
| Display Point: Page Template Body (3) VCA<br>10 III Strong along HTML<br>20 III roj to sylonescoje Report                                                                                                    |     | Branches     | ß |
| Display Point: Region Position 01<br>1 111 Breadownia Breadownia Entry                                                                                                    |     |              |   |
| Buttons                                                                                                    | 51  |              |   |
| Items                                                                                                    | 203 |              |   |

|                                           | $\sim$ |
|-------------------------------------------|--------|
| Items                                     |        |
|                                           |        |
| Region: Strona główna                     | Create |
| 10 P1 N P ID Text Field with autocomplete |        |

#### 6

#### Dodawanie elementów do strony typy elementów (1/3)

Page: 1 - Str

Select Item

- APEX udostępnia bardzo wiele typów elementów różniących się własnościami i funkcjonalnościa
- Podstawowe typy elementów to:
  - Check Box pole wyboru definiowane i wyświetlane przy wykorzystaniu listy wartości\*
  - Date Picker pole tekstowe z ikoną kalendarza umożliwiającą wybór daty przy wykorzystaniu kalendarza
  - File Browse pole tekstowe z przyciskiem "przeglądaj" umożliwiającym użytkownikowi wskazanie pliku znajdującego się w systemie operacyjnym (APEX umożliwia pobranie wskazanego pliku w celu jego dalszego wykorzystania.)
  - Hidden ukryty element przeznaczony głównie do przechowywania stanu sesji

| Prowadzący O Maj 1982 O                                      |          |
|--------------------------------------------------------------|----------|
| Checkhov T Pn wt Śr Cz Pt So N File Browse C:\Temp\readme.bt | Prze     |
| N //elsca utworów w 1 2                                      |          |
| 3 4 5 6 7 8 9                                                |          |
| 10 11 12 13 14 15 16 *l isty wartości musza s                | ie       |
| 17 18 19 20 21 22 23                                         | ių.      |
|                                                              |          |
| 3 31 Wyswietiany, wartosc zh                                 | VIdCdild |
|                                                              |          |

| LUVV                    | (1/2)                  |                                   |                                        |  |
|-------------------------|------------------------|-----------------------------------|----------------------------------------|--|
| Create Item             |                        |                                   | Cancel (Next>)                         |  |
| age: 1 - Strona główna  |                        |                                   |                                        |  |
| Select item Type:       |                        |                                   |                                        |  |
| Check Box               | O Date Picker          | <ul> <li>Display Image</li> </ul> | O Display Only                         |  |
|                         |                        | 49                                | Eodern modo, manc<br>videntar futarum. |  |
| File Browse             | Hidden                 | 🔘 List Manager                    | O Number Field                         |  |
|                         |                        | -                                 |                                        |  |
| Password                | O Popup List of Values | Radio                             | Rich Text Editor                       |  |
| -                       |                        | *=                                |                                        |  |
| Select List             | O Shuttle              | 🔘 Stop and start table            | ○ Text Area                            |  |
|                         |                        | j                                 |                                        |  |
| Text Field with autocom | nplete   Text Field    |                                   |                                        |  |
|                         |                        |                                   |                                        |  |

Przeglądaj...

7

#### Dodawanie elementów do strony typy elementów (2/3)

- Kolejne dostepne typy elementów to:
  - Display Only uwzględniające listę wartości lub nie
  - List Manager element umożliwiający zarządzanie listą elementów poprzez dodawanie do i usuwanie z niej wartości
    - Wykorzystuje listę wartości wyświetlaną się jako popup
  - Number Field pole przeznaczone do wprowadzania wartości numerycznych
  - Password pole edvcvine przeznaczone do wprowadzania ukrytych wartości. Różne typy pozwalają na zachowywanie lub nie stanu, zatwierdzanie klawiszem Enter itp.
  - Popup List of Values pole edvcvine z linkiem umożliwiajacvm wywołanie listy wartości otwieranej w oddzielnym oknie. Różne typy pozwalają na wyświetlanie opisów, lub wartości, filtrowanie itp. Może być listą umożliwiającą wybór koloru.

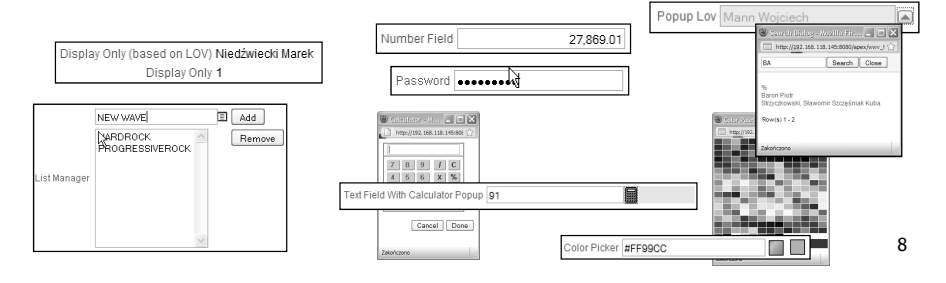

#### Dodawanie elementów do strony typy elementów (3/3)

Select List 家

ALTERNATIVE DISCO ELECTRONIC METAL

THRASH META

POP ROCK Zagraniczny

Krajowy

Dowolny

83

Ъ

à

Kolejne dostępne typy elementów to:

- Radio typowy oparty na liście element radiowy
- Rich Text Editor "bogaty" edytor tekstowy
- Select List tradycyjna lista rozwijana. Różne jej typy pozwalają na różnorodne zachowanie się aplikacji podczas wyboru wartości np. zatwierdzanie strony lub nawigację do innej.
- Shuttle umożliwia zarządzanie uszeregowaną listą wielokrotnego wyboru za pomocą dwóch list – elementy wybrane, elementy możliwe do wyboru.
- Stop and Start Table wymusza zakończenie definicji tabeli HTML
- Text Area wieloliniowe pole tekstowe, różne typy obejmują takie własności jak licznik znaków itp.
- Text tradycyjne pole tekstowe. Możliwe sterowanie stanem, szerokością. Może być polem tekstowym z dołączoną listą wykorzystywaną przy autouzupełnianiu.

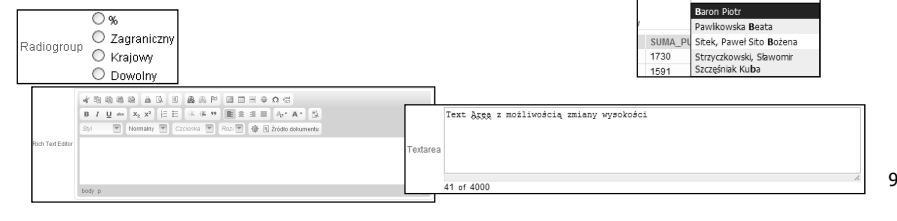

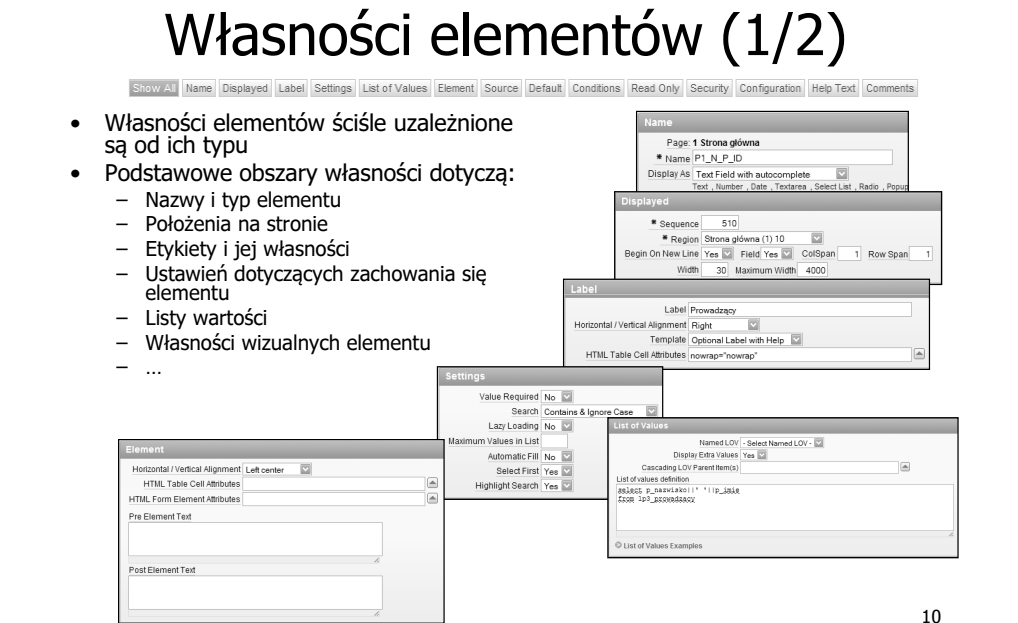

## Własności elementów (2/2)

Show AI Name Displayed Label Settings List of Values Element Source Default Conditions Read Only Security Configuration Help Text Comments

 Kolejne obszary własności dotycza: Source Used Only when current value in session state is null Pochodzenia wartości elementu Source Type Static Assic Static Assignment (value equals source attribute)
 Static text]
 [DB Column] [SQL Query]
 [PL/SQL expression]
 [PL/SQL funct Wartości domyślnych laintain session state Per session 🖾 Source value or expressio Warunkowego wyświetlania Ustawień zwiazanych z Post Calculation Computatio bezpieczeństwem Konfiguracji Tekstu podpowiedzi Format Mas Komentarza efault value Authorization Scheme - No Authorization Required -Session State Protection Unrestricted ue encrypted in session state No Default Value Type Static Text with Session State Substitutions 💟 Escape special characters Yes Build Option No Build Option Condition Type elp Te - Item Not Conditional PL/SQL] [item=value] [item not null] [request=e1] [page in] [page not in] [exists] [none] [nevei Help Text Comments 11

## Wyszukiwanie elementów

- W przypadku dużych aplikacji pomocną staje się możliwość szybkiego wyszukania elementów o określonej nazwie
- Dostęp do tej funkcjonalności możliwy jest poprzez pasek narzędzi widoczny na większości widoków Application Buildera
- Wyszukiwanie obejmuje:
  - Elementy
  - Strony
  - Zapytania użyte w regionach
  - Wykorzystywane tabele
  - Kod PL/SQL używany przez aplikacje
  - Obrazy
  - Elementy wykorzystywane podczas testowania aplikacji
  - Wartości zmiennych sesii
- Błedy

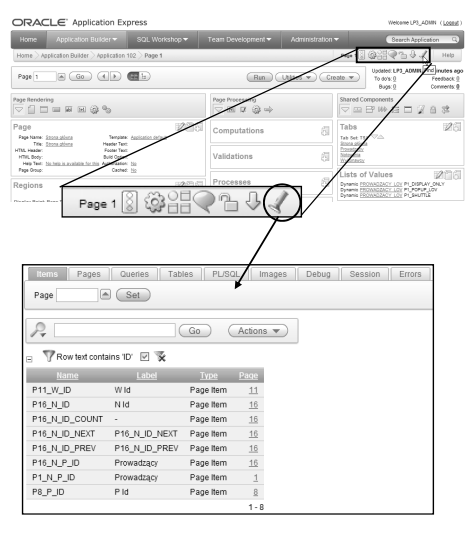

## Pozycjonowanie przycisków

- Podczas tworzenia przycisków, bezpośrednio po określeniu regionu, w który ma się on znaleźć należy określić jego położenie w ramach regionu
- Możliwe sa w tym miejscu dwie opcje:
  - Umieszczenie przycisku na poziomie regionu<sup>\*</sup>
  - Umieszczenie przycisku wśród elementów reaionu\*
  - Wybór dokonany na tym etapie nie może zostać zmieniony
- Ponadto, do właściwego • umieszczenia przycisku mogą być wykorzystane jego własności

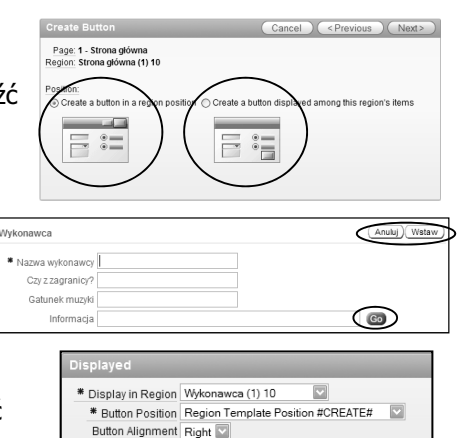

Row Span

13

# Własności przycisków

- Pozostałe własności przycisków do następujących kwestii:
  - Nazwy i etykiety
  - Położenia
  - \_ Atrvbutów wizualnych (w tym stylu i szablonu)
  - Akcii uruchamianvch za pomoca przycisku
  - Warunkowego wyświetlania
  - Autorvzacii
  - Konfiguracji
  - Komentarza
- Ponadto, należy pamiętać, że z przyciskami bardzo często związane są obiekty nawigacji (bra
  - Oparte sa one na wartości REOUE przycisków, "ukrytej" w nazwie pr

| tvc     | za       | Name                                                                                                    |                |  |  |
|---------|----------|----------------------------------------------------------------------------------------------------|----------------|--|--|
| .,      | -2       |                                                                                                    |                |  |  |
|         |          | Page: 11 Edycja wykonawcow                                                                                  |                |  |  |
|         |          | The sequence 40                                                                                             | _              |  |  |
|         |          | Button Name CREATE                                                                                          |                |  |  |
|         |          | * Text Label / Alt   Wstaw                                                                                  |                |  |  |
|         |          | Displayed                                                                                                   |                |  |  |
|         |          | * Display in Region Wykonawca (1) 10                                                                        |                |  |  |
|         |          | * Button Position Region Template Position #CREATE#                                                         |                |  |  |
|         |          | Button Alianment Right                                                                                      |                |  |  |
|         |          | Attributes                                                                                                  |                |  |  |
|         |          | Button Style Template Based Button                                                                          |                |  |  |
|         |          | Button Template Button                                                                                      |                |  |  |
|         |          | Button Attributes                                                                                           |                |  |  |
|         | Action   | When Button Clicked                                                                                         |                |  |  |
|         |          | Action Submit Page                                                                                          |                |  |  |
|         | Execute  | Validations Yes                                                                                             |                |  |  |
|         | Databas  | Re Action SQL INSERT action Security                                                                        | and the second |  |  |
|         |          | Conditions                                                                                                  |                |  |  |
|         |          | Condition Type - No Authorization Ben                                                                       | uired - 🖂      |  |  |
| nch)    |          | Value of Item in Expression 1 Is NULL                                                                       | i              |  |  |
| IIICI   | <b>9</b> | [PL/SQL] (tem=value) [tem not null [request=e1] [page in] [page not in] [exists] [none] [ne<br>Expression 1 | iver]          |  |  |
| ST      |          | P11_W_ID Configuration                                                                                      |                |  |  |
| zycisku |          | Build Option                                                                                                |                |  |  |
|         |          | - No Build Option - 🖾                                                                                       |                |  |  |
|         |          | Comments                                                                                                    |                |  |  |
|         |          | Comments                                                                                                    |                |  |  |
|         |          |                                                                                                    | 14             |  |  |
|         |          |                                                                                                    | ÷ '            |  |  |
|         |          |                                                                                                    |                |  |  |

### Tworzenie wielu przycisków naraz

\* Sequence 60 \* Region Wykonawca (1) 10

on New Line No 🖾 Begin on New Field Yes 💟 ColSpan 1

Buttons Podczas działania kreatora dodawania przycisków, możliwa 10 <u>Anuluj</u> 20 <u>Usuń</u> Redirect to page 10 jest zmiana jego działania tak, Run: javascript:apex. ete me Conditional 30 Zatwierdź zmiany Submit as "SAVE" Conditional aby zostało utworzonych wiele przycisków jednocześnie Cancel Next> Create Multiple Buttons Select a region for the button O Breadcrumb (1) 1 Utwory wykonawcy (1) 15 Wykonawca (1) 10 Region Utwory wykonawcy (1) 15 💟 Template - Select a Template - 💟 HTML Attributes Cancel Create Butto Bottom of Region 10 20 Bottom of Region 15

## Podsumowanie

- Listy wartości
- Elementy
  - Dodawanie elementów do strony
  - Własności elementów
  - Wyszukiwanie elementów
- Przyciski
  - Pozycjonowanie przycisków
  - Własności przycisków
  - Tworzenie wielu przycisków naraz